### INFORMATION SHEET

# 2022 INTRAMURAL KICKBALL TOURNAMENT

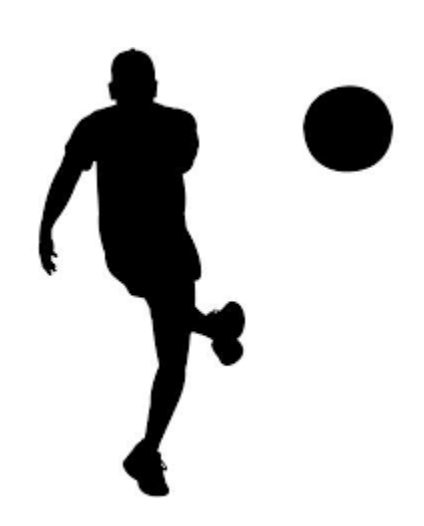

### 26 OCTOBER, 0730 - 0900 on Football Field

Registration Deadline: 19 October at 1800

## www.IMLeagues.com/FortWorth

Requirements:

- Register team online by 19 October
- Individual Participant Liability Waivers signed onsite

Awards: Team Trophies for 1<sup>st</sup> and 2<sup>nd</sup> Place

Rules & Format:

- Open to anyone with base access, ages 16+
- World Kickball Association rules, with some modications
- Commands may enter multiple teams
- Limited to first 8 teams registered online

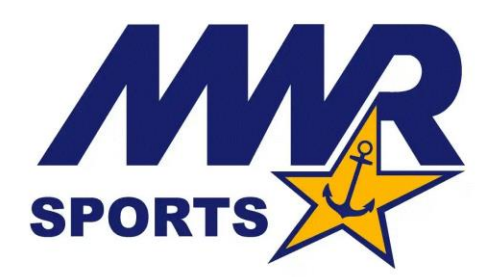

Email: FTWO.MWR.Fitness@navy.mil

call: 817-782-1270

Fitness Center, Building 1810

### How to register for a league in IMLeagues

Step 1 – Go to www.imleagues.com/fortworth

Step 2 – Click on "Create Account" in the top right of the screen

Step 3 – Enter your information and then click on "Create Account"

IMLeagues.com will email you an account confirmation link

Step 4 – Confirm your IMLeagues account

Step 5 – Log into your IMLeagues account

Step 6 – Top right corner, click on "Get Involved"

#### For TEAM competitions

Step 7 – In the middle, click on the activity for which you wish to register
Step 8 – At the top right, click on "Create Team"
Step 9 – Enter Team name, logo (optional), and click on "Create Team"

Notes: Non-NMCI computers work better with this website. IMLeagues also has an app you can download for Apple or Android

If you need help, click on the IMLeagues Support link or contact Dom Falcinelli, MWR Sports Coordinator

dominic.k.falcinelli.naf@us.navy.mil